How to Order as a Prime My Body Customer

### Step 1: Direct your customers to your website: <u>https://madvet.primemybody.com/</u> then hover your mouse to product menu.

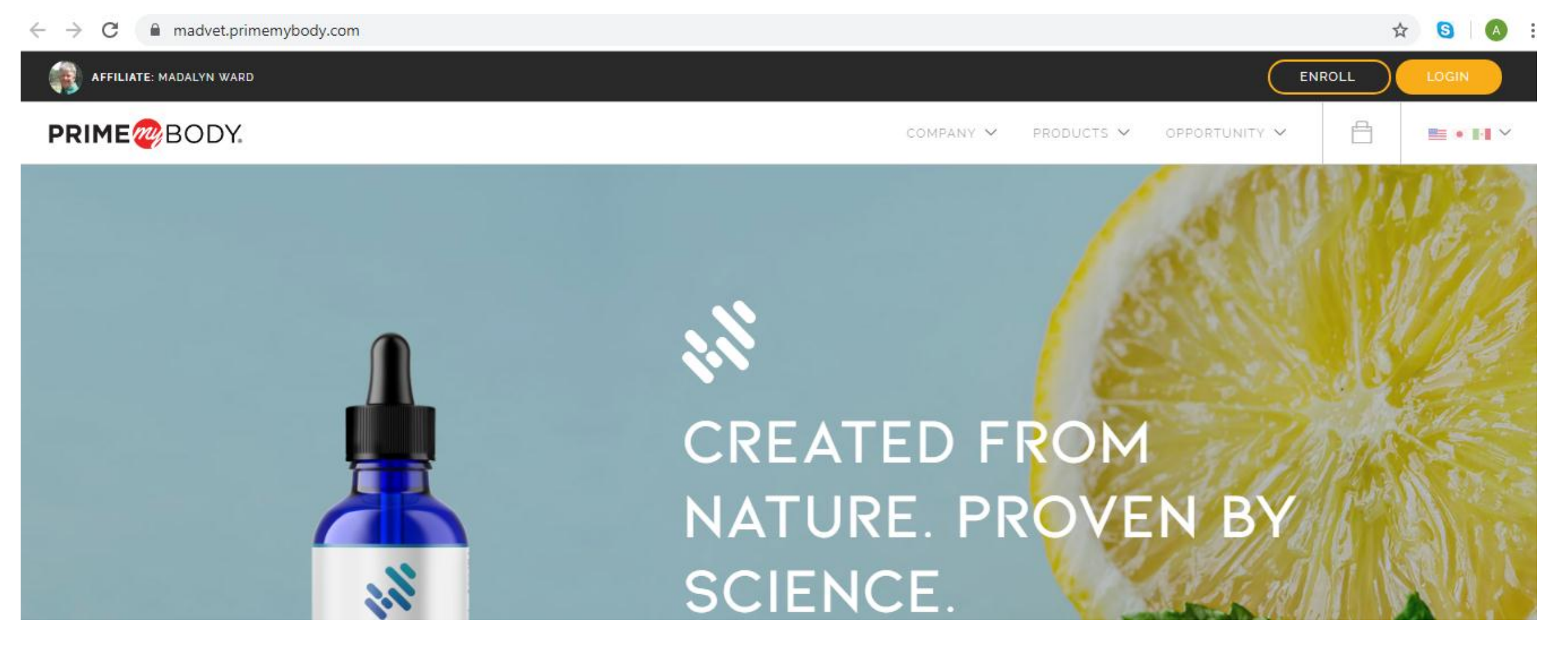

# Step 2: Select the product to be ordered. For example Recept. Click on that, then indicate the quantity, then click add to cart.

| $\leftarrow \rightarrow C$ $\triangleq$ madvet.primemybody.com/prod_RECEPT01 | S A : |
|------------------------------------------------------------------------------|-------|
| affiliate: madalyn ward                                                      |       |
| PRIME@BODY. COMPANY ~ PRODUCTS ~ OPPORTUNITY ~                               | • •   |
| RECEPT HEMP EXTRACT                                                          |       |
| HEMP NOX                                                                     |       |
| BODY THERAPY                                                                 |       |
|                                                                              |       |
| PRIME PROTEIN                                                                |       |
|                                                                              |       |
|                                                                              |       |
| BROAD SPECTRUM HEMP EXTRACT                                                  |       |
| RECEPT is our broadest spectrum hemp extract that includes premium,          |       |
| organically sourced phytocannabinoids and poly-terpenes. Delivered by        |       |
| sonicated nano technology, each phytonutrient in RECEPT is zipped to         |       |
| cells and the Endocannabinoid System faster than ever.                       |       |
| BIOLOG SPECTRUM HEMP EXTRACT<br>SODMIG + CBG \$108.00                        |       |
| POINT AT BINN TECHNOLOBY                                                     |       |
| Briany Dipelement 1997EL 02 (0H)     1     ADD TO CART                       |       |

https://madvet.primemybody.com/prod\_RECEPT01

## Then click check out.

CITRUS MINT

THEY SUPPLY AND T AND R. O.

# **RECEPT**

BROAD SPECTRUM HEMP EXTRACT

RECEPT is our broadest spectrum hemp extract that includes premium, organically sourced phytocannabinoids and poly-terpenes. Delivered by sonicated nano technology, each phytonutrient in RECEPT is zipped to cells and the Endocannabinoid System faster than ever.

#### \$108.00

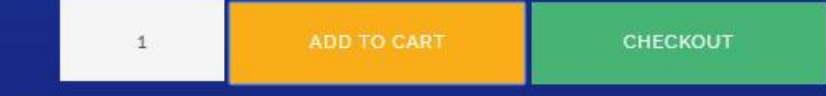

# Step 4: Click again checkout and your order total will show up.

| PRIME     | BODY.   |             |          |          |                   |          |  |
|-----------|---------|-------------|----------|----------|-------------------|----------|--|
|           |         |             |          |          |                   |          |  |
|           | Product | Description | Quantity | Price    | YOUR ORDER TOTAL  |          |  |
| $\otimes$ | 4       | RECEPT      | 1        | \$108.00 | Cart Subtotal     | \$108.00 |  |
|           | HE CEPT |             |          |          | Sales Tax (0.00%) | \$0.00   |  |
|           |         |             |          |          | Order Total       | \$108.00 |  |
|           |         |             |          |          | СНЕСКОИТ          |          |  |

# Then, it will allow you to nominate a password and an e-mail. Your username will be your **Customer ID#**.

 
 Order Total
 \$108.00

 Create Account complete the fields below to create a PrimeMyBody account:
 Kerenter password

 EMAIL
 PASSWORD
 RE-ENTER PASSWORD

 EMAIL
 PASSWORD
 RE-ENTER PASSWORD

### Note:

• After you have successfully placed an order, then the system will generate a customer ID number which will serve as your username in your future orders. Please keep a record of your nominated password so that when you create an order in the future. You will just have to login using the link below:

https://secure.primemybody.com/customers/

## Step 3: Finally, complete your shipping info.

| e@body.                                                           |                          | -            |  |
|-------------------------------------------------------------------|--------------------------|--------------|--|
| Shipping Information<br>Complete the fields below to continue.    |                          |              |  |
| FIRST NAME                                                        | LAST NAME                |              |  |
| FIRST NAME                                                        | LAST NAME                |              |  |
| ADDRESS                                                           |                          |              |  |
| ADDRESS                                                           |                          |              |  |
| сіту                                                              | STATE                    | 210          |  |
| CITY                                                              | STATE                    | ZIP          |  |
|                                                                   |                          |              |  |
| 2-Step Verification                                               | MOBILE PHONE             |              |  |
| For security purposes, we are requiring that all new PrimeMyBody  | 10 DIGITS WITH NO DASHES | REQUEST CODE |  |
| Customers complete our 2-Step Customer Verification process. Your |                          |              |  |

• Take note that as a customer, the billing address should always match your shipping address (this does not apply to *affiliates*). Please do not attempt to have your products delivered in a different address (different from your billing address) because it will not go through.